统计学实训

# 《Excel 在统计中的应用》

## 实训指导书

经济与管理学院

刘红红

## Excel 在统计中的应用

经济与管理各专业(本科)均开设统计学,总学时 48:理论课时 40、实 训课时 8。实训内容:

- 1. Excel 在数据整理中的应用
- 2. 用"图表向导"工具绘制统计图表举例
- 3. Excel 在描述统计中的应用
- 4. Excel 在抽样推断中的应用
- 5. 用 Excel 进行相关与回归分析
- 6. 用 Excel 计算各种动态分析指标
- 7. 用 Excel 进行时间序列分析

### 1. Excel 在数据整理中的应用

数据的整理与显示

- 1. 要弄清所面对的数据类型
  - 不同类型的数据,采取不同的处理方式和方法
- 2. 对分类数据和顺序数据主要是作分类整理
- 3. 对数值型数据则主要是作分组整理
- 4. 适合于低层次数据的整理和显示方法也适合于高层次的数据; 但适

合于高层次数据的整理和显示方法并不适合于低层次的数据

#### 1.1 品质数据的整理与显示

#### 1.1.1 分类数据的整理与图示

分类数据整理的基本过程:

- 1. 列出各类别
- 2. 计算各类别的频数
- 3. 制作频数分布表

4. 用图形显示数据

分类数据的整理可计算的统计量:

- 1. 频数(frequency): 落在各类别中的数据个数.
- 2. 比例(proportion): 某一类别数据占全部数据的比值.
- 3. 百分比(percentage): 将对比的基数作为 100 而计算的比值.
- 4. 比率(ratio):不同类别数值的比值.

#### 1.1.2 顺序数据的整理与图示

顺序数据的整理可计算的统计量与图示

1.累积频数(cumulative frequencies): 各类别频数的逐级.

2.累积频率(cumulative percentages): 各类别频率(百分比)的逐级累加.
3.顺序数据的图示---环形图(doughnut chart):环形图中间有一个"空洞",样本或总体中的每一部分数据用环中的一段表示.

1.2 数值型数据的整理与显示

1.2.1 数据分组

1.2.2 数值型数据的图示

分组数据—直方图和折线图(histogram)和(frequency polygon)

Excel: 点击"工具——数据分析——直方图",选择原始数据为输入区域,再接受区域中输入分组栏,即各组的上限-1,即可得到频数分布表和直方图。

未分组数据—茎叶图和箱线图(stem-and-leaf display)和(box plot)

时间序列数据—线图(line plot)

2. 用"图表向导"工具绘制统计图表举例

图形功能举例:

1. 利用图表向导作图:

①条形图 ②饼图 ③环形图 ④直方图 ⑤茎叶图 ⑥箱线图 ⑦趋势线

2. 在图形上添加曲线等附加信息。

#### 表格功能举例:

- 1. 公式复制时的相对地址与绝对地址
- 2. 报表汇总—分两种情况
- 3. 作数据透视表

数据透视表 Excel 制作:

- 第1步:在Excel工作表中建立数据清单
- 第2步:选中数据清单中的任意单元格,并选择【数据】菜单中的【数据 透视表和数据透视图】
- 第3步:确定数据源区域
- **第4步:**在【向导—3步骤之3】中选择数据透视表的输出位置,然后选择【布局】

第5步: 在【向导—布局】对话框中,依次将"分类变量"拖至左边的"行" 区域,上边的"列"区域,将需要汇总的"变量"拖至"数据区域"

**第6步:** 然后单击【确定】,自动返回【向导—3步骤之3】对话框。然后 单击【完成】,即可输出数据透视表

3. Excel 在描述统计中的应用

#### 3.1 描述统计量

3.1.1 反映集中趋势的描述统计量

常用的反映集中趋势的描述统计量有三个:<u>均值</u>、中位数和众数。前 一个平均数是根据所有标志值计算的,又被称为数值平均数,后两个平均 数是根据与其所处位置有关的部分标志值计算的,又被称为位置平均数。

3.1.2 反映离中趋势的描述统计量

常用的反映离中趋势的描述统计量(简称离中指标)有三个:全距(极 <u>差)</u>、平均差和标准差(方差)。当对两组数据的差异程度进行相对比较时, 往往要计算离散系数,包括全距(极差)系数、平均差系数和标准差系数, 它等于相应的离中指标除以均值,这样可以消除由于平均数的不同或单位 的差异而造成的影响。

3.1.2 反映分布趋势的描述统计量

常用的反映分布趋势的描述统计量有两个:偏斜度和峰值 偏斜度:反映以平均值为中心的分布的不对称程度。

峰度:反映与正态分布相比某一分布的尖锐度或平坦度。

#### 3.2 用 Excel 计算描述统计量

将已知数据输入到 Excel 工作表中, 然后按下列步骤操作:

- 第1步:选择【工具】下拉菜单
- 第2步:选择【数据分析】选项
- 第3步: 在分析工具中选择【描述统计】, 然后选择【确定】
- 第4步:当对话框出现时,在【输入区域】方框内键入数据区域、在【输 出选项】中选择输出区域、选择【汇总统计】、选择【确定】

#### 4. Excel 在抽样推断中的应用

- 4.1 简单随机抽样(用 Excel 对分类数据随机抽样)(以 30 个学生为例):
- **第1步**:将 30 个学生的名单录入到 Excel 工作表中的一列
- **第2步**: 给每个学生一个**数字代码**,分别为1,2...,30,顺序排列,将代 码录入到 Excel 工作表中的一列,与学生名单相对应
- 第3步:选择【工具】下拉菜单,并选择【数据分析】选项,然后在【数据分析】选项中选择【抽样】
- **第4步**: 在【抽样】对话框中的【输入区域】中输入学生代码区域, 在【抽 样方法】中单击【随机】 。在【样本数】中输入需要抽样的学生个 数。在【**输出区域**】中选择抽样结果放置的区域。【确定】后即得到

要抽取的样本

简单随机抽样(用 Excel 对数值型数据随机抽样)

第1步:将原始数据录入到 Excel 工作表中的一列

- 第2步:选择【工具】下拉菜单,并选择【数据分析】选项,然后在【数据分析】选项中选择【抽样】
- 第3步: 在【抽样】对话框中的【输入区域】中输入原始数据区域, 在【抽 样方法】中单击【随机】。在【样本数】中输入需要抽样的数据个数。 在【输出区域】中选择抽样结果放置的区域。【确定】后即得到要抽 取的样本数据

4.2 总体均值区间估计

设: 是总体 X 的一个样本, X~N( $\mu$ ,  $\sigma^2$ ), 求总体均值 $\mu$  的置信区间。 1. 正态总体、方差 $\sigma^2$ 已知, 或非正态总体、大样本, 求 $\mu$  的置信区间 构造总体均值 $\mu$  的置信区间为:  $\left\{\overline{x}-z_{\frac{\alpha}{2}}\frac{\sigma}{\sqrt{n}}, \overline{x}+z_{\frac{\alpha}{2}}\frac{\sigma}{\sqrt{n}}\right\}$ 2. 正态总体、方差 $\sigma^2$ 未知、小样本, 求 $\mu$  的置信区间

构造均值  $\mu$  的置信区间为:  $\left\{ \overline{x} - t_{\frac{\alpha}{2}} \frac{s}{\sqrt{n}}, \overline{x} + t_{\frac{\alpha}{2}} \frac{s}{\sqrt{n}} \right\}$ 

例 从某班男生中随机抽取 10 名学生,测得其身高(cm)分别为 170、 175、172、168、165、178、180、176、177、164,以 95%的置信度估计 本班男生的平均身高。

在 95%的置信度下,本班男生身高的置信区间为(168.5063658, 176.4936342)。计算结果如下图所示

|    | A    | В     | C           |
|----|------|-------|-------------|
| 1  | 学生身高 | 抽样单位数 | 10          |
| 2  | 170  | 样本均值  | 172.5       |
| 3  | 175  | 标准差   | 5.582711408 |
| 4  | 172  | 标准误差  | 1.765408357 |
| 5  | 168  | 置信度   | 95%         |
| 6  | 165  | t值    | 2.262158887 |
| 7  | 178  | 极限误差  | 3.993634204 |
| 8  | 180  | 估计下限  | 168.5063658 |
| 9  | 176  | 估计上限  | 176.4936342 |
| 10 | 177  |       |             |
| 11 | 164  |       |             |

总体均值置信区间的计算

4.2 总体比例区间估计

■ 样本比例抽样分布的数量特征如下:  $\mu_{p_i} = \pi$ 

■ 样本比例抽样分布的标准差为 $\sigma_p = \sqrt{\frac{\pi(1-\pi)}{n}}$ 

■ 标准正态分布,确定围绕*π*值的置信区间是:

$$\left\{p-z_{\frac{\alpha}{2}}\sqrt{\frac{p(1-p)}{n}}, p+z_{\frac{\alpha}{2}}\sqrt{\frac{p(1-p)}{n}}\right\}$$

## 5. 用 Excel 进行相关与回归分析

5.1 相关分析

1.相关分析要解决的问题

- 变量之间是否存在关系?
- 如果存在关系,它们之间是什么样的关系?
- 变量之间的关系强度如何?

样本所反映的变量之间的关系能否代表总体变量之间的关系?

2.为解决这些问题,在进行相关分析时,对总体有以下两个主要假定

- 两个变量之间是线性关系
- 两个变量都是随机变量
- 3. 相关系数 (计算公式)

■ 样本相关系数的计算公式 
$$r = \frac{\sum (x - \bar{x})(y - \bar{y})}{\sqrt{\sum (x - \bar{x})^2 \cdot \sum (y - \bar{y})^2}}$$

或化简为
$$r = \frac{n\sum xy - \sum x\sum y}{\sqrt{n\sum x^2 - (\sum x)^2} \cdot \sqrt{n\sum y^2 - (\sum y)^2}}$$

5.2 一元线性回归

- 1. 涉及一个自变量的回归
- 2. 因变量 y 与自变量 x 之间为线性关系
  - 被预测或被解释的变量称为因变量(dependent variable),用 y
     表示
  - 用来预测或用来解释因变量的一个或多个变量称为自变量 (independent variable),用 *x* 表示
- 3. 因变量与自变量之间的关系用一个线性方程来表示
- 5.2.1 一元线性回归模型 (基本假定)
- 1. 因变量 y 与自变量 x 之间具有线性关系
- 2. 在重复抽样中, 自变量 x 的取值是固定的, 即假定 x 是非随机的
- 3. 误差项  $\varepsilon$  是一个期望值为 0 的随机变量, 即  $E(\varepsilon)=0$ 。对于一个给

定的 x 值, y 的期望值为  $E(y) = \beta_0 + \beta_1 x$ 

- 4. 对于所有的 x 值,  $\varepsilon$ 的方差 $\sigma^2$ 都相同
- 5. 误差项 ε是一个服从正态分布的随机变量,且相互独立。

 $\mathbb{I} \varepsilon \sim N(0, \sigma^2)$ 

- 独立性意味着对于一个特定的 x 值,它所对应的 ε 与其他 x
   值所对应的 ε 不相关
- 对于一个特定的 *x* 值,它所对应的 *y* 值与其他 *x* 所对应的 *y* 值也不相关。
- 5.2.2 回归方程(regression equation)
- 一元线性回归方程的形式如下:

 $E(y) = \beta_0 + \beta_1 x$ 

- 方程的图示是一条直线,也称为直线回归方程
- $\beta_0$ 是回归直线在 y 轴上的截距, 是当 x=0 时 y 的期望值
- β<sub>1</sub>是直线的斜率,称为回归系数,表示当 x 每变动一个单位时, y
   的平均变动值
- 5.2.3 估计的回归方程(estimated regression equation)
- 1. 总体回归参数 $\beta_{0}$ 和 $\beta_{1}$ 是未知的,必须利用样本数据去估计
- 2. 用样本统计量 $\hat{\beta}_0$ 和 $\hat{\beta}_1$ 代替回归方程中的未知参数 $\beta_0$ 和 $\beta_1$ ,就得到 了估计的回归方程
- 3. 一元线性回归中估计的回归方程为:  $\hat{y} = \hat{\beta}_0 + \hat{\beta}_1 x$
- 5.2.4 用 Excel 进行回归分析
- 第1步:选择"工具"下拉菜单

第2步:选择【数据分析】选项

第3步: 在分析工具中选择【回归】,选择【确定】

第4步:当对话框出现时,在【Y值输入区域】设置框内键入Y的数

据区域; 在【X 值输入区域】设置框内键入 X 的数据区域;

- 在**【置信度】**选项中给出所需的数值;在**【输出选项】**中选 择输出区域;在【**残差】**分析选项中选择所需的选项。
- 5.3 相关与回归的显著性检验
- 线性关系的检验 (检验的步骤)

1.提出假设:  $H_0$ :  $\beta_1 = 0$  线性关系不显著

2.计算检验统计量 F

 $F = \frac{SSR/1}{SSE/n-2} = \frac{MSR}{MSE} \sim F(1, n-2)$ 

3.确定显著性水平 α,并根据分子自由度 1 和分母自由度 n-2 找出临界 值 F α

4.作出决策: 若 F>F a,拒绝 H<sub>0</sub>; 若 F<F a,不拒绝 H<sub>0</sub>

■ 回归系数的检验 (检验步骤)

1. 提出假设

- H<sub>0</sub>: β<sub>1</sub> = 0 (没有线性关系)
- *H*<sub>1</sub>: β<sub>1</sub> ≠0(有线性关系)

2. 计算检验的统计量

$$t = \frac{\hat{\beta}_1}{s_{\hat{\beta}_1}} \sim t(n-2)$$

3. 确定显著性水平 α, 并进行决策

■  $|t|_{t_{\alpha_{1}}}$ , 拒绝 $H_{0}$ ;  $|t|_{t_{\alpha_{1}}}$ , 不拒绝 $H_{0}$ 

### 6. 用 Excel 计算各种动态分析指标

在 Excel 表中直接输入公式计算:

6.1.增长率(growth rate):也称增长速度.报告期观察值与基期观察值之比减1,用百分比表示.由于对比的基期不同,增长率可以分为环比增长率和定基增长率.

环比增长率:报告期水平与前一期水平之比减 1.

定基增长率:报告期水平与某一固定时期水平之 比减1

6.2.平均增长率(average rate of increase):描述现象在整个观察期内平均 增长变化的程度.

$$\overline{G} = \sqrt[n]{\frac{Y_1}{Y_0} \times \frac{Y_2}{Y_1} \times \Lambda \times \frac{Y_n}{Y_{n-1}}} - 1 = \sqrt[n]{\prod \frac{Y_i}{Y_{i-1}}} - 1$$
$$= \sqrt[n]{\frac{Y_n}{Y_0}} - 1 \qquad (i = 1, 2, \Lambda, n)$$

6.3 增长率分析中应注意的问题(增长 1%绝对值):

1. 增长率每增长一个百分点而增加的绝对量

2. 用于弥补增长率分析中的局限性

3. 计算公式为: 增长1%绝对值 = <u>前期水平</u> 100

## 7. 用 Excel 进行时间序列分析

7.1 时间序列的构成与分解

影响时间序列变动的因素主要有4种:

- 1. 趋势(trend): 持续向上或持续下降的状态或规律
- 2.季节性(seasonality): 也称季节变动(seasonal fluctuation)

• 时间序列在一年内重复出现的周期性波动

3. 周期性(cyclity): 也称循环波动(cyclical fluctuation)

■ 围绕长期趋势的一种波浪形或振荡式变动

4.随机性(random): 也称不规则波动(irregular variations)

■ 除去趋势、周期性和季节性之后的偶然性波动 时间序列模型:

1. 乘法模型: Yi=Ti×Si×Ci×Ii

2. 加法模型: Yi=Ti+Si+Ci+Ii

7.2 移动平均法(moving verage)

简单移动平均法:

1.将每个观察值都给予相同的权数

2.只使用最近期的数据,在每次计算移动平均值时,移动的间隔都为 k3.主要适合对较为平稳的序列进行预测

4. t 期的移动平均值即 t+1 期的预测值, 公式为:

 $F_{t+1} = \overline{Y_t} = \frac{Y_{t-k+1} + Y_{t-k+2} + \Lambda + Y_{t-1} + Y_t}{k}$ 

移动平均预测误差:

1.有了第 t+1 期的实际值,便可计算出预测误差为:

 $e_{t+1} = Y_{t+1} - F_{t+1}$ 

2.预测误差用均方误差(MSE) 来衡量

$$MSE = \frac{误差平方和}{误差个数} = \frac{\sum_{i=1}^{n} (Y_i - F_i)^2}{n}$$

加权移动平均法(weighted moving average)

- 1. 对近期的观察值和远期的观察值赋予不同的权数后再进行预测
  - 当序列的波动较大时,最近期的观察值应赋予最大的权数,较
     远的时期的观察值赋予的权数依次递减
  - 当序列的波动不是很大时,对各期的观察值应赋予近似相等的
     权数
  - 所选择的各期的权数之和必须等于1。

 对移动间隔(步长)和权数的选择,也应以预测精度来评定,即用均 方误差来测度预测精度,选择一个均方误差最小的移动间隔和权数的组合

移动平均法 Excel 操作:

(1)在"工具"菜单中选择"数据分析"选项,在弹出的"数据分析"对话框中选中"移动平均"选项,并单击"确定"按钮,此时将出现"移动平均"对话框。

(2)假定作三项移动:在输入区域中框定 A 列原始数据,间隔设为 3, 在输出区域中输入选定位置,即输出区域的左上角的绝对引用。选择"图 表输出"单击"确定"按钮。

7.3 趋势模型分析

1. 趋势(trend)

■ 持续向上或持续下降的状态或规律

2. 有线性趋势和非线性趋势

3. 方法主要有

■ 线性趋势预测

■ 非线性趋势预测

■ 自回归模型预测

7.3.1 线性模型法(线性趋势方程)
 线性方程的形式为: Ŷ<sub>i</sub> = a + bt

■ Ŷ,—时间序列的预测值

■ *t*—时间标号

■ *a*—趋势线在 *Y* 轴上的截距

■ *b*—趋势线的斜率,表示时间 *t* 变动一个

单位时观察值的平均变动数量

7.4 季节变动分析

计算季节指数(seasonal index)

1. 刻画序列在一个年度内各月或季的典型季节特征

2. 以其平均数等于 100% 为条件而构成

3. 反映某一月份或季度的数值占全年平均数值的大小

4. 如果现象的发展没有季节变动,则各期的季节指数应等于100%

 季节变动的程度是根据各季节指数与其平均数(100%)的偏差程度来 测定

> 如果某一月份或季度有明显的季节变化,则各期的季节指数应 大于或小于100%

存在趋势时的季节指数(计算步骤):

计算移动平均值(季度数据采用 4 项移动平均,月份数据采用 12 项
 移动平均),并将其结果进行"中心化"处理

■ 将移动平均的结果再进行一次二项的移动平均,即得出"中心

化移动平均值"(CMA)

- 2. 计算移动平均的比值,也成为季节比率
  - 将序列的各观察值除以相应的中心化移动平均值,然后再计算 出各比值的季度(或月份)平均值,即季节指数
- 3. 季节指数调整
  - 各季节指数的平均数应等于1或100%,若根据第2步计算的 季节比率的平均值不等于1时,则需要进行调整

具体方法是:将第2步计算的每个季节比率的平均值除以它们的 总平均值

- 分离季节因素后的线性趋势预测:
- 1. 将原时间序列除以相应的季节指数
- $\frac{Y}{S} = \frac{T \times S \times I}{S} = T \times I$
- 季节因素分离后的序列反映了在没有季节因素影响的情况下时间序 列的变化形态
- 3. 根据分离季节性因素的序列确定线性趋势方程
- 4. 根据趋势方程进行预测
  - 该预测值不含季节性因素,即在没有季节因素影响情况下的预 测值
- 5. 计算最终的预测值
  - 将回归预测值乘以相应的季节指数
- 7.5 循环变动(剩余法)
- 1. 先消去季节变动, 求得无季节性资料

无季节性资料 =  $\frac{T \times S \times C \times I}{S}$  =  $T \times C \times I$ 

 将结果除以由分离季节性因素后的数据计算得到的趋势值,求得含 有周期性及随机波动的序列

周期与随机波动= $\frac{T \times C \times I}{T} = C \times I$ 

3. 将结果进行移动平均(MA),以消除不规则波动,即得循环波动值

$$\blacksquare \qquad C = MA \left( C \times I \right)$$